# Creazione di un elenco avanzato di rilevamento personalizzato in Cisco Secure Endpoint

## Sommario

Introduzione Premesse Prerequisiti Requisiti Componenti usati Crea elenco di rilevamento personalizzato avanzato Informazioni correlate

## Introduzione

In questo documento viene descritto come creare un Advanced Custom Detection (ACD) in Cisco Secure Endpoint.

## Premesse

Talos Intelligence ha pubblicato un BLOG il 14 gennaio 2020 in risposta a Microsoft Patch Tuesday Vulnerability Disclosures.

Aggiornato il 15 gennaio: È stata aggiunta una firma ACD per AMP che può essere utilizzata per rilevare lo sfruttamento di CVE-2020-0601 mediante lo spoofing dei certificati mascherati da autorità di certificazione del codice Microsoft ECC: <u>https://blog.talosintelligence.com/2020/01/microsoft-patch-tuesday-jan-2020.html.</u>

Firma del file trovato nel BLOG TALOS da utilizzare nell'ACD:

- Win.Exploit.CVE\_2020\_0601:1:\*:06072A8648CE3D020106\*06072A8648CE3D020130
- https://alln-extcloud-storage.cisco.com/blogs/1/2020/01/CVE-2020-0601.txt

## Prerequisiti

### Requisiti

Nessun requisito specifico previsto per questo documento.

### Componenti usati

Le informazioni fornite in questo documento si basano sulle seguenti versioni software e hardware:

- Cisco Secure Endpoint Cloud Portal
- ACD
- Blog TALOS

Le informazioni discusse in questo documento fanno riferimento a dispositivi usati in uno specifico ambiente di emulazione. Tutti i dispositivi utilizzati sono stati avviati con una configurazione ripristinata ai valori predefiniti. Se la rete è operativa, valutare attentamente eventuali conseguenze derivanti dall'uso dei comandi.

## Crea elenco di rilevamento personalizzato avanzato

Ora, creiamo l'ACD per farla corrispondere.

Passaggio 1. Passare a Secure Endpoint Portal > Outbreak Control > Advanced Custom Detection, come mostrato nell'immagine.

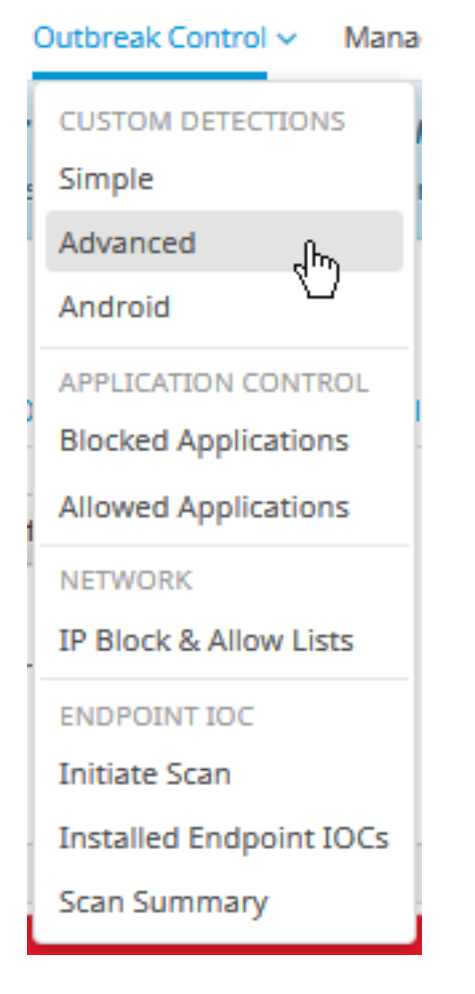

Passaggio 2. Iniziare con un nome per il set di firme **CVE-2020-0601** come mostrato nell'immagine.

| Custom Detections - Advanced |   |                      |  |  |  |  |
|------------------------------|---|----------------------|--|--|--|--|
|                              |   | Create Signature Set |  |  |  |  |
| Name                         | I | Save                 |  |  |  |  |

Passaggio 3. Quindi, **modificare** il nuovo set di firme e **aggiungere la firma**. Win.Exploit.CVE\_2020\_0601:1:\*:06072A8648CE3D020106\*06072A8648CE3D020130.

#### Custom Detections - Advanced

| CVE-2020-0601                                                                                                 | Update Name                                                                                                   |
|----------------------------------------------------------------------------------------------------|----------------------------------------------------------------------------------------------------|
| Created by Mustafa Shukur • 2020-0<br>Add Signature Build Database From<br>ndb: Win.Exploit.CVE_2020_0601.UNC | 11-22 12:19:38 CST<br>m Signature Set<br>DFFICIAL                                                             |
| 🕼 Edit Delete                                                                                                 | Created by Mustafa Shukur • 2020-0<br>Add Signature Build Database From<br>ndb: Win.Exploit.CVE_2020_0601.UNC |

**O** View All Changes

Passaggio 4. Selezionare Crea database dal set di firme e il database è stato creato.

Passaggio 5. Applicare il nuovo set di firme a un criterio, fare clic su **Modifica> Controllo epidemie** > **Rilevamenti personalizzati >** Avanzate come mostrato nell'immagine.

| Modes and Engines              | Custom Detections - Simple               | None                  | ~ |        |      |
|--------------------------------|------------------------------------------|-----------------------|---|--------|------|
| Exclusions<br>3 exclusion sets |                                          |                       |   |        |      |
| Proxy                          | Custom Detections - Advanced             | CVE-2020-0601         | ~ |        |      |
| Outbreak Control               |                                          | None<br>CVE-2020-0601 |   |        |      |
| Product Updates                | Application Control - Allowed            | None                  | ~ |        |      |
| Advanced Settings              |                                          |                       | _ |        |      |
|                                | Application Control - Blocked            | None                  | ~ |        |      |
|                                | Network - IP Block & Allow Lists<br>None | Gear Select Lists     | ~ |        |      |
|                                |                                          |                       |   |        |      |
|                                |                                          |                       |   |        |      |
|                                |                                          |                       |   | Cancel | Save |

Passaggio 6. Salvare il criterio e sincronizzarlo nell'interfaccia utente del connettore come mostrato nell'immagine.

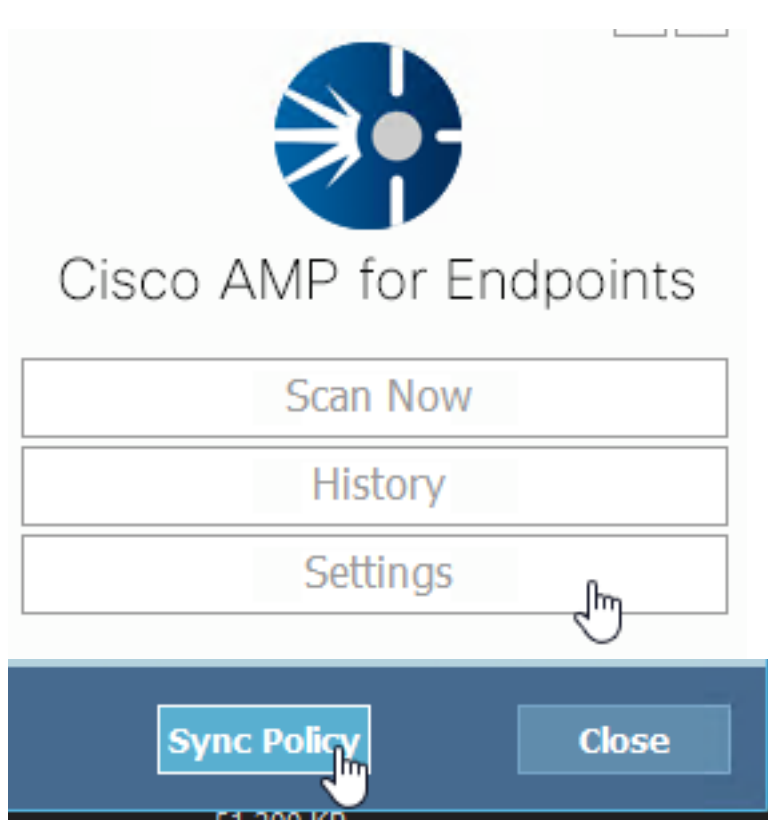

Passaggio 7. Cercare nella directory C:\Program Files\Cisco\AMP\ClamAV una nuova cartella Signature creata quel giorno, come mostrato nell'immagine.

| 0.101.4.71                    | k | 1/22/2020           | 12:30 PM    | File folder |
|-------------------------------|---|---------------------|-------------|-------------|
| custom2522620200122121949.cud | N | 1/22/2020 12:30 PM  | CUD File    | 1 KB        |
| 📄 daily.cvd                   | ~ | 5/24/2019 12:37 PM  | CVD File    | 11 KB       |
| 📄 freshclam.conf              |   | 1/22/2020 12:30 PM  | CONF File   | 1 KB        |
| 👼 freshclam.exe               |   | 12/20/2019 11:26 AM | Application | 122 KB      |
| 👼 freshclamwrap.exe           |   | 12/20/2019 11:26 AM | Application | 65 KB       |

## Informazioni correlate

- La build utilizzata per il test è Windows 10 1909, che non è influenzato dalla vulnerabilità secondo MSKB; <u>https://portal.msrc.microsoft.com/en-US/security-guidance/advisory/CVE-2020-0601</u>
- https://support.microsoft.com/en-us/help/4534273/windows-10-update-kb4534273
- Si applica a: Windows 10, versione 1809, Windows Server versione 1809, Windows Server 2019, tutte le versioni
- Documentazione e supporto tecnico Cisco Systems